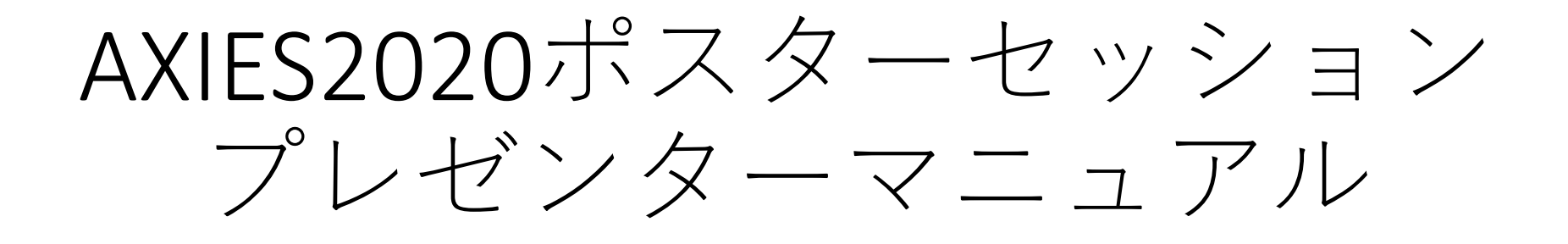

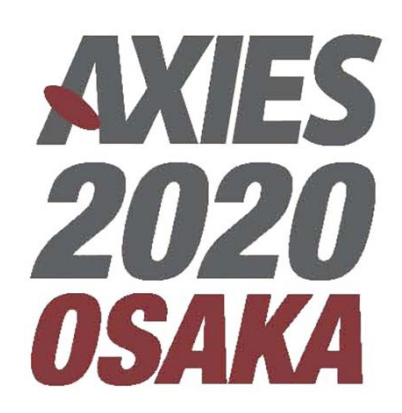

Ver 20201130-1100

## 「オンライン会場へのリンク」よりご参加いただけます。

【年次大会トップページ】 <u>https://axies.jp/conf/conf2020/</u>

【オンライン会場】 <u>https://online.axies.jp/</u>

<u>※</u>オンライン会場へは参加登録時に送付しているIDおよびパスワードが必要 です。

★利用ツール(Webex) <u>https://www.webex.com/ja/index.html</u> Webex ダウンロード等で検索して、[Webex Meetings]をダウンロードしてイ ンストール下さい。

## 事前準備のお願い

- Webカメラ及びマイク付きPCを利用して下さい (タブレットやスマホの場合には事務局では対 応できないためご遠慮下さい)
- インターネット接続が安定している常時接続環境からご参加をお願いいたします
- Macを利用されている場合にはプライバシ設定 が必要になります。必ず事前に[Webex Meetings] アプリがカメラ、マイクを利用できるように権 限設定をお願いいたします。
  - 設定されていない場合、発表時において一度Webex接続をし直す必要があり、進行に大きな影響を与えることになるため必ず事前にお願いいたいます
- 発表されるWebexセッションに15分前までにア クセスしていただきテストを行って下さい
- もしLTE回線を使用される場合、くれぐれも通信 料金にはご注意ください

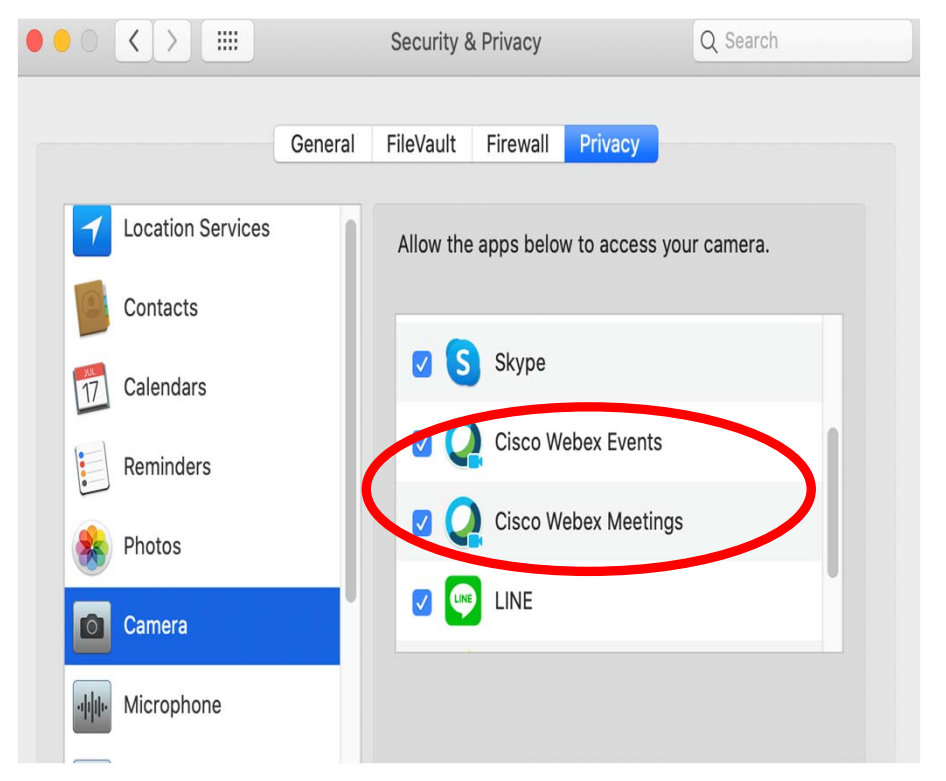

## 事前に案内されたURLにログインするとWebex Meetings画面が表示されます、その後そのまま音声に 接続して下さい

cisco Webex

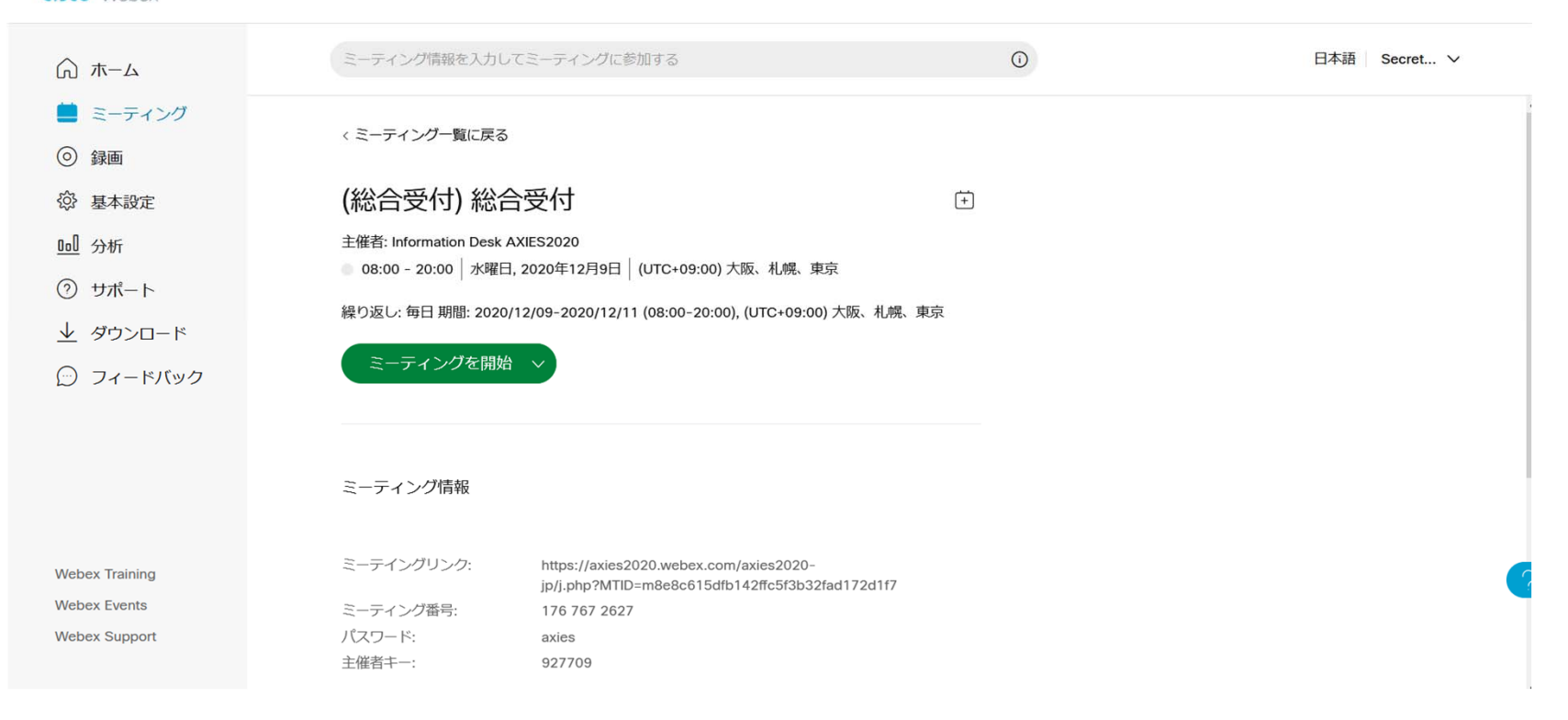

## PC上でPowerPointやAcrobatのプレゼンモード にしてからWebex画面上のShareをクリックし て配信するウィンドウを選択してください

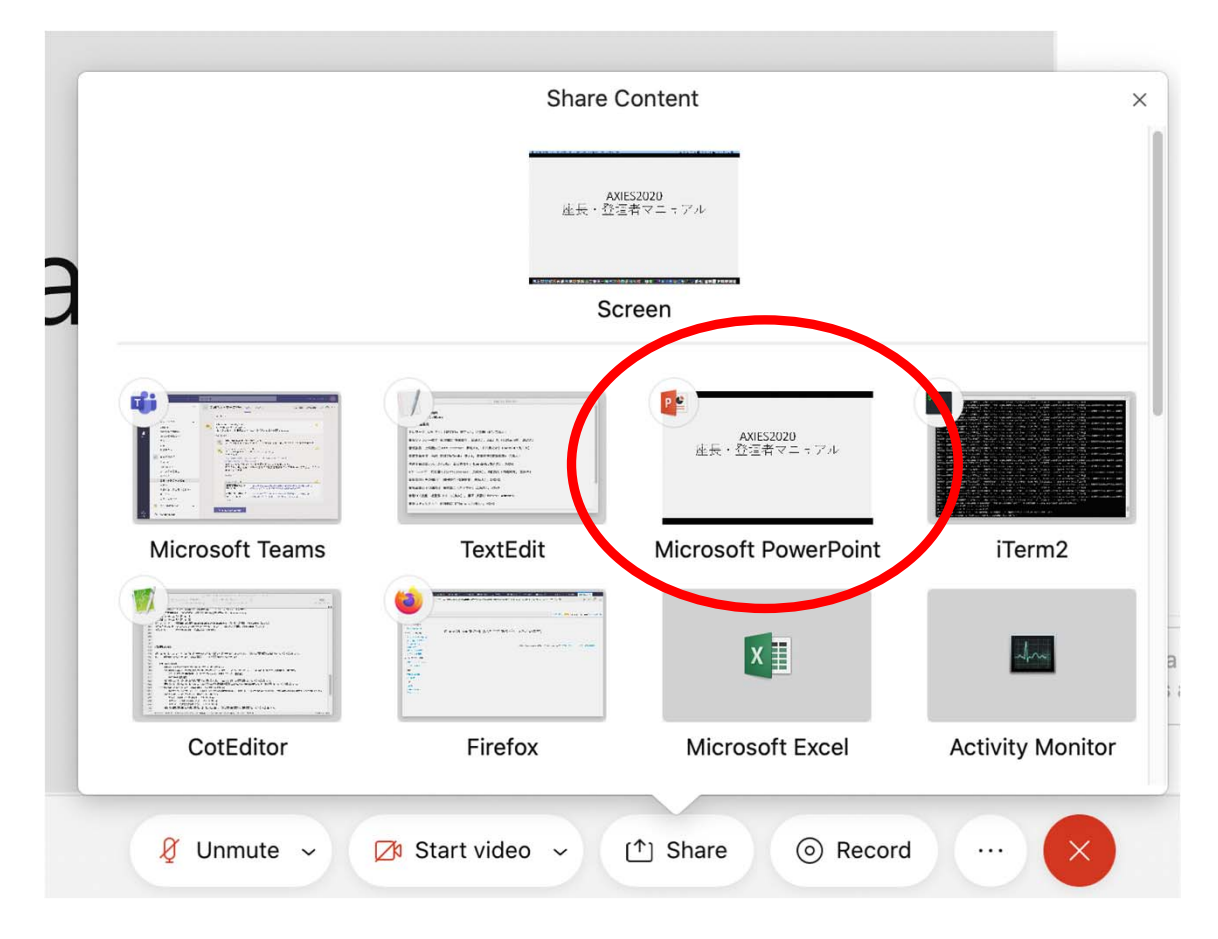

制御パネル

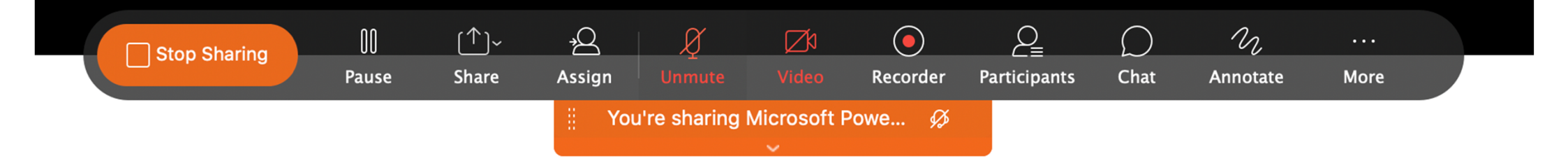

- マイクが赤い表示の場合にはミュートされています
  - 音声を配信する場合にはマイクをクリックしてください
- ビデオが赤い表示の場合にはカメラがオフになっています
  - 映像を配信する場合にはビデオをクックしてください
- 全画面表示された場合にはバックグラウンド画面で切り替えを行って下さい

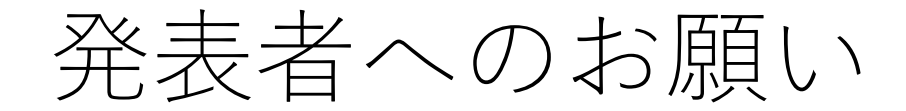

- コアタイムは12月9日(水)15:50~17:20です。コアタイムの開始10分前には ログインし、コアタイムの間はWebex Meetingsで待機し、プレゼンおよび質疑 応答ができるようにしてください。
- やむを得ない都合によりカメラはオフにして頂いても構いませんが、プレゼン時には出来るだけカメラをオンにして下さい。
- プレゼン開始時にはマイクがオンになっていることを必ず確認下さい。
- ・ご自身の名前の表示が「発表者:ご氏名(ご所属)」となっているかをご確認 下さい[例:発表者:××××(●●大学)]。
- 画面共有で発表スライドを表示して下さい。
- ・質疑時間においては可能な限り画面共有のままにしておいて下さい。
- ポスターセッション終了時に画面共有を必ず停止して、プレゼンを終えるようにして下さい。
- •万一接続トラブルなどございました場合には、<u>総合受付</u>(以下URL)までお問 合せください。

https://axies2020.webex.com/axies2020/j.php?MTID=m40609b0764afd4f27299f16886e44d63